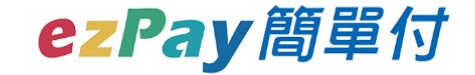

### ezPay 簡單付APP繳稅流程

2020.02.27 產品規劃部 江怡瑩

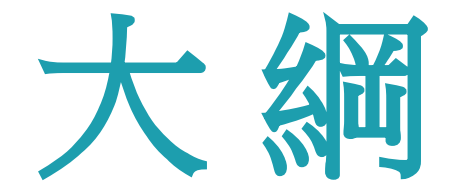

- 一、行動繳稅流程異動內容
  - 1. 行動支付工具繳稅APP修改注意事項
  - 2. 行動支付工具繳稅APP上新增選擇持卡人選項(必填)

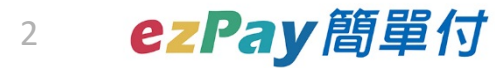

## 一、行動繳稅流程異動內容

#### 1.行動支付工具繳稅APP修改注意事項 2.行動支付工具繳稅APP上新增選擇持卡人選項(必填)

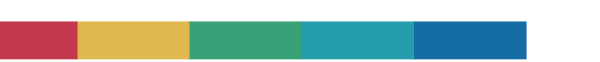

3 ezPay簡單付

#### 、行動繳稅流程異動內容

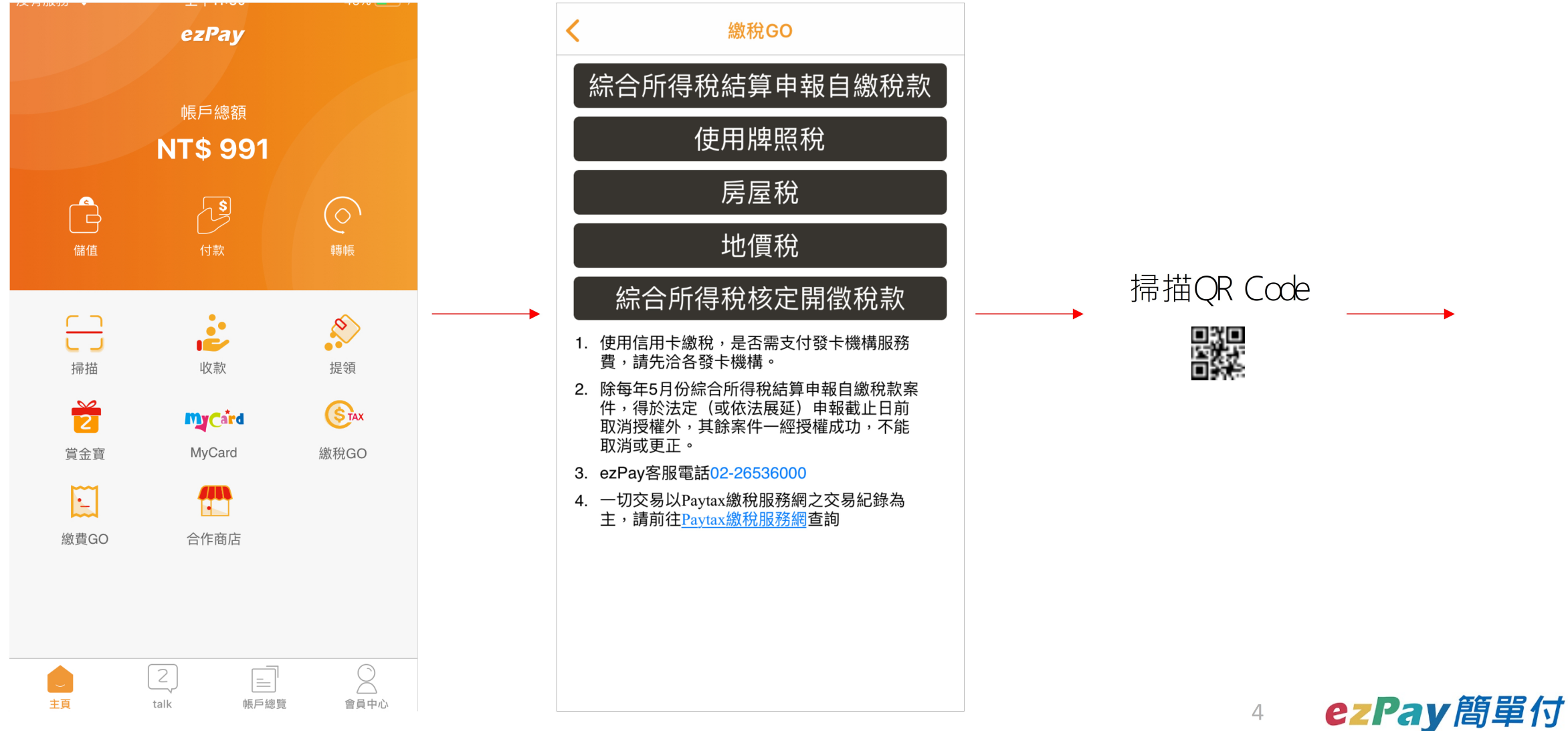

#### 一、行動繳稅流程異動內容:修改注意事項

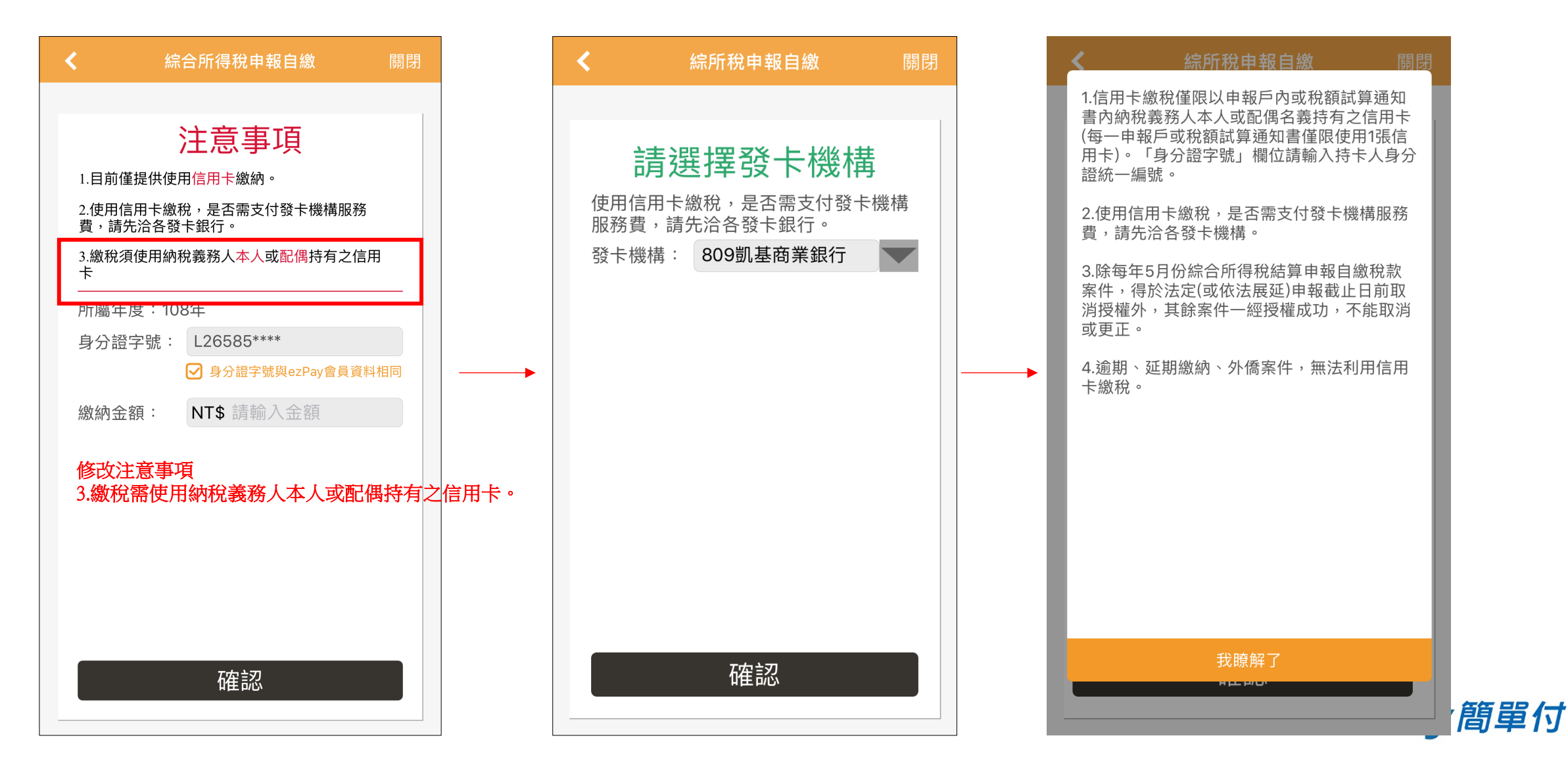

#### 行動繳稅流程異動內容:新增選擇持卡人選項(必填)

綜所稅申報自繳

L26585\*\*\*\*

確認

\*請輸入本人或配偶身分證字號

持卡人若選擇「是」,需輸 入本人或配偶之身分證字號

注意事項

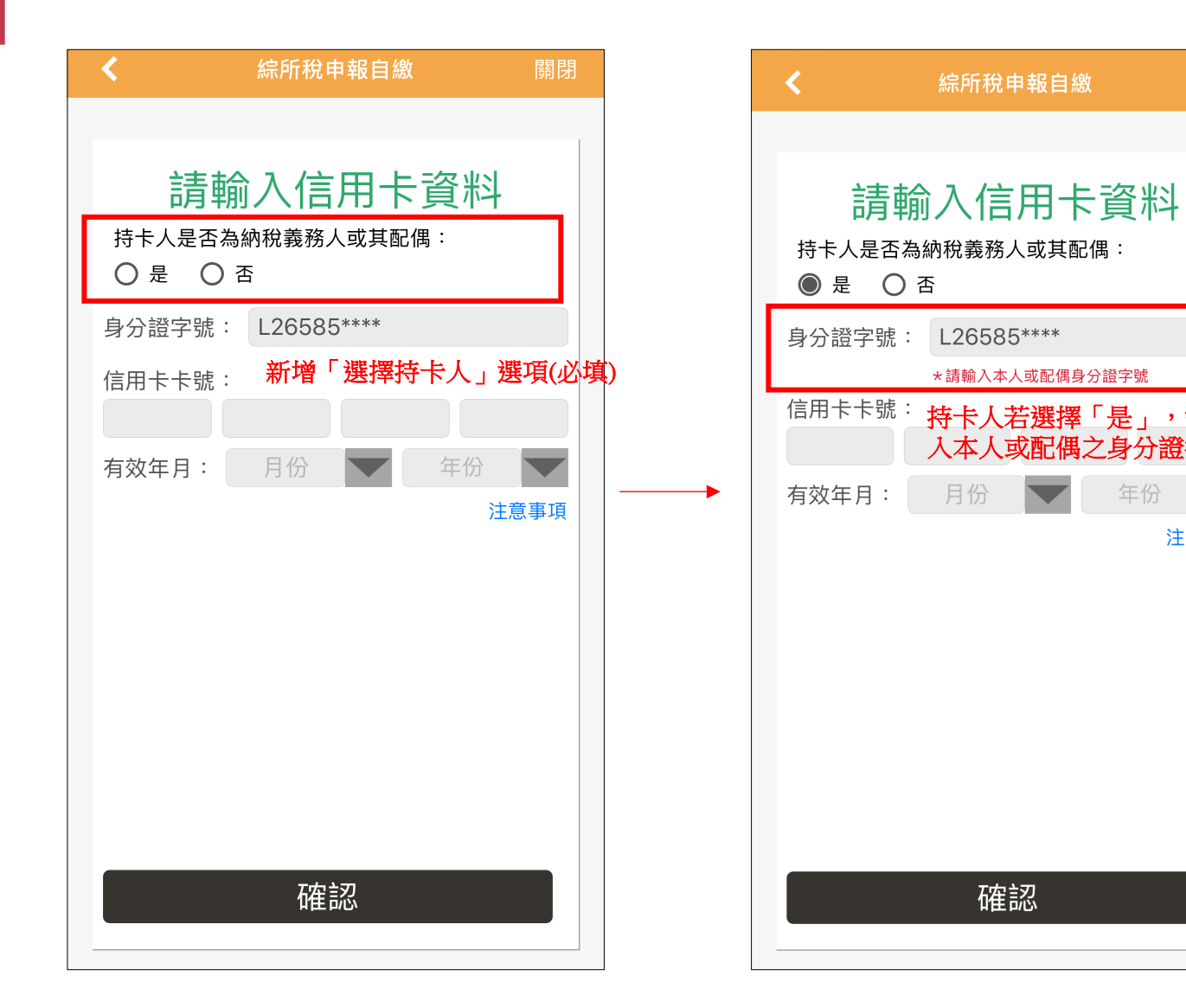

| <u>請輸入信用卡資料</u><br>持卡人是否為納稅義務人或其配偶:<br>○是 ●否 |     |
|----------------------------------------------|-----|
| 身分證字號: L26585****                            |     |
| 信用卡限繳持卡人本人<br>或配偶稅款                          |     |
| 確認                                           |     |
| 持卡人若選擇「否」,則彈出警<br>示視窗                        |     |
| 確認                                           | 簡單付 |

#### 一、行動繳稅流程異動內容

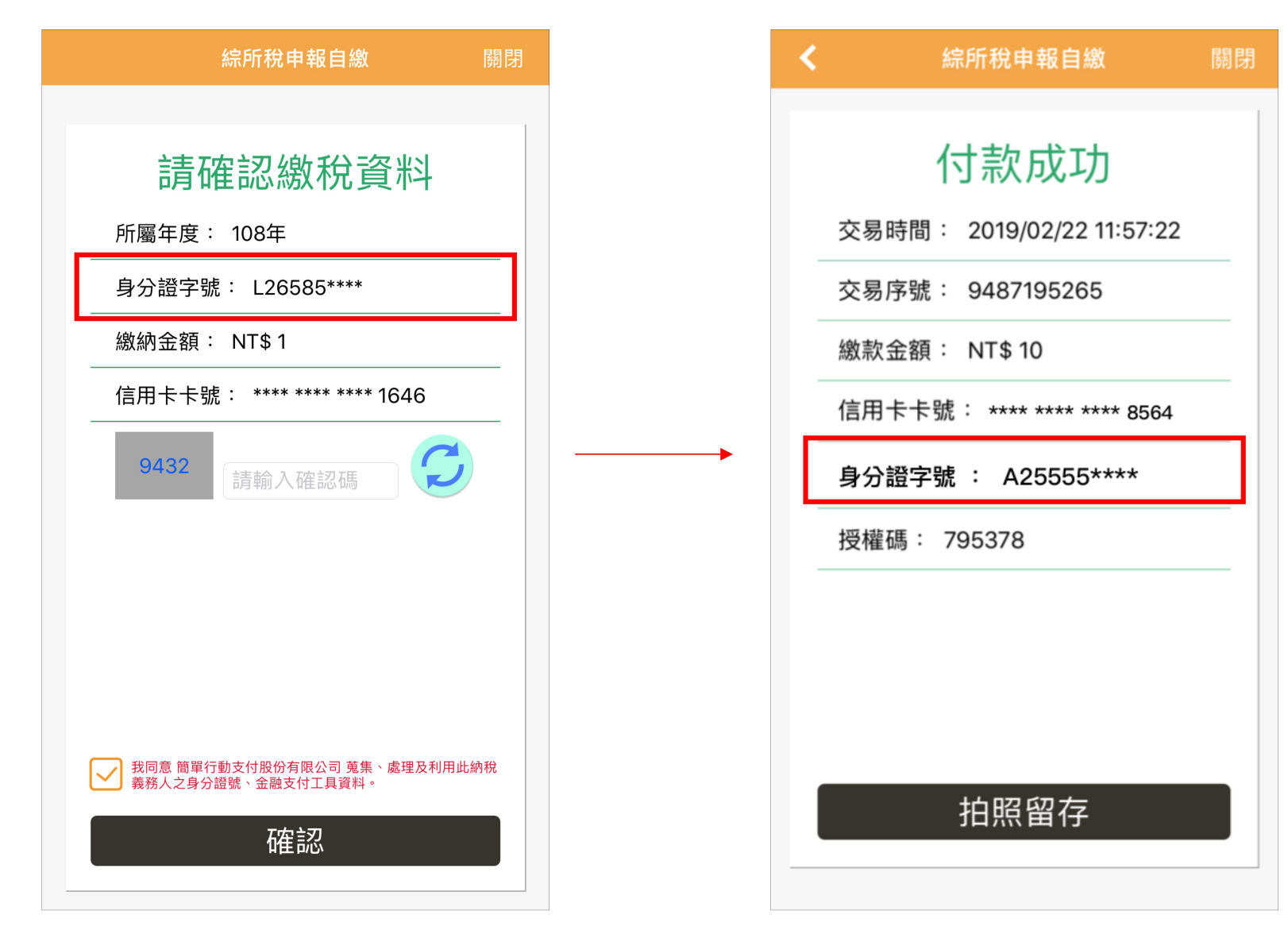

依照《電子支付機構資訊系統標準及安全 控管作業基準辦法》第10條第8項規定: 應設計個人資料顯示之隱碼機制。 因此身分證字號不能以明碼顯示

7

ezPay 簡單付

# 敬請指教

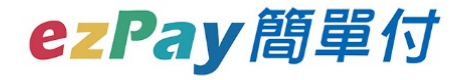